Janvier 2009 Site web

# Formulaire de statistiques

#### I. <u>Statistiques descriptives :</u>

**Moyenne arithmétique :** (population:  $m_x = \mu$ ) (échantillon =  $\overline{x} = M_x$ )

Somme des carrés des écarts :

 $SCE = \sum_{i=1}^{n} (x_i - M_x)^2$ 

Excel FR =SOMME.CARRES.ECARTS(série) Excel NL =DEV.KWAD (série) Excel EN =DEVSQ(série)

Variance ou carré moyen des écarts d'un échantillon :

$$S_{x;n}^2 = \frac{1}{n} \sum_{i=1}^n (x_i - M_x)^2 = \frac{SCE}{n}$$

Excel FR =VAR.P(série) Excel NL, EN =VARP(série)

Excel NL, EN =VAR(série)

Excel FR

Estimation de la variance d'une population :

$$S_{n-1}^{2} = \frac{1}{n-1} \sum_{i=1}^{n} (x_{i} - M_{x})^{2} = \frac{SCE}{n-1}$$

Écart-type de l'échantillon :

$$S_{x;n} = \sqrt{S_{x;n}^2}$$

Excel FR =ECARTYPEP(série) Excel NL, EN =STDEVP(série)

=VAR(série)

Écart-type de la population :

$$S_{x;n-1} = \sqrt{S_{x;n-1}^2}$$

Excel FR =ECARTYPE(série) Excel NL, EN =STDEV(série)

**Coefficient de variation :** 

$$CV = \frac{S_x}{M_x}$$

Somme des produits des écarts :

| n                                                   | Excel FR =SOMME((zone des X- $M_X$ )*(zone des Y- $M_y$ )) |
|-----------------------------------------------------|------------------------------------------------------------|
| $SDE - \sum \left[ (m - M) (m - M) \right]$         | Excel NL =SOM((zone des X- $M_X$ )*(zone des Y- $M_y$ ))   |
| $SFE - \sum \left[ (x_i - M_x) (y_i - M_y) \right]$ | Excel EN =SUM((zone des X- $M_X$ )*(zone des Y- $M_y$ ))   |
| i=1                                                 | Calcul matriciel · Mac· nomme+enter · PC· ctrl+shift+enter |

Covariance ou produit moyen des écarts :

| ~ SPE                   | Excel FR =COVARIANCE(série)  |
|-------------------------|------------------------------|
| $S_{x,y} = \frac{1}{2}$ | Excel NL =COVARIANTIE(série) |
| n n                     | Excel EN =COVAR(série)       |

 $\label{eq:coefficient} \textbf{Coefficient de détermination : } Note: formule Excel valable uniquement pour un modèle linéaire Y_i = B_0 + B_1 X_i$ 

**Coefficient de corrélation : cas particulier du modèle linéaire :**  $r = \sqrt{R^2}$ 

$$r = \frac{S_{x,y}}{S_x \cdot S_y} = \frac{SPE}{n \cdot S_x \cdot S_y}$$

Excel FR =COEFFICIENT.CORRELATION(série) Excel NL =CORRELATIE(série) Excel EN =CORREL(série)

**Droite des moindres carrés :**  $Y_i = B_0 + B_1 \cdot X_i$ 

| <sub>n</sub> SPE      | Excel FR =PENTE(série)    |
|-----------------------|---------------------------|
| $B_1 = \frac{1}{CCE}$ | Excel NL =RICHTING(série) |
| $SCE_x$               | Excel EN =SLOPE(série)    |

 $B_0 = M_y - B_1 \cdot M_x$ Excel FR = ORDONNEE.ORIGINE(série) Excel NL = SNIJPUNT(série) Excel EN = INTERCEPT(série)

### II. Probabilités :

| Loi des probabilités totales   | $P(A \cup B) = P(A) + P(B) - P(A \cap B)$             |
|--------------------------------|-------------------------------------------------------|
| Loi des probabilités composées | $P(A \cap B) = P(A) \cdot P(B/A) = P(B) \cdot P(A/B)$ |
| <b>Recomposition de P(A)</b>   | $P(A) = P(A \cap B) + P(A \cap B^*)$                  |
| Événements incompatibles       | $P(A \cap B) = 0$                                     |
| Événements indépendants        | P(A B)=P(A) ou $P(B A)=P(B)$                          |

## III. Les variables aléatoires discontinues :

| Variable aléatoire BinomialeX va Bi (n ; $\pi$ ) |                                                                                                    |  |
|--------------------------------------------------|----------------------------------------------------------------------------------------------------|--|
| Espérance de X                                   | $E(X) = n \cdot \pi$                                                                                                    |  |
| Variance de X                                    | $var(X) = n \cdot \pi \cdot (1 - \pi)$                                                                                                    |  |
| Nombre de combinaisons                           | $C_n^x = \frac{n!}{x!(n-x)!}$<br>Excel FR, EN = FACT(n)/(FACT(x)*FACT(n-x))<br>Excel NL = FACULTEIT(n)/(FACULTEIT(x)*FACULTEIT(n-x))                                                                                                    |  |
| Probabilité                                      | $P(X=x_i)=C_n^x \cdot \pi^x \cdot (1-\pi)^{n-x}$<br>Excel FR =LOLBINOMIALE(x;n; $\pi$ ;cumulatif)<br>Excel NL =BINOMIALE.VERD(x;n; $\pi$ ;cumulatif)<br>Excel EN =BINOMDIST(x;n; $\pi$ ;condition)<br>Pour P(X=xi) cumulatif= FR :FAUX; NL: VERVALSING; EN: FALSE.<br>Pour P(X <xi) :vrai:="" cumulatif="FR" en:="" nl:="" th="" true<="" ware:=""></xi)> |  |

| <b>Variable aléatoire de Poisson</b> X va Po (µ) |                                                                                                    |
|--------------------------------------------------|----------------------------------------------------------------------------------------------------|
| Probabilité                                      | $P(X=x) = \frac{e^{-\mu} \cdot \mu^{x}}{x!}$<br>Excel FR =LOI.POISSON(x;µ;cumulatif)<br>Excel NL, EN =POISSON(x;µ;cumulatif)<br>Pour P(X=xi) cumulatif= FR :FAUX; NL: VERVALSING; EN: FALSE.<br>Pour P(X≤xi) cumulatif= FR :VRAI; NL:WARE; EN: TRUE. |
| Espérances                                       | $E(X) = \sigma_x^2 = \mu$                                                                                                    |

## IV. Les variables aléatoires continues :

| Variable aléatoire Normale |                                                                                                    |                                               |
|----------------------------|----------------------------------------------------------------------------------------------------|-----------------------------------------------|
|                            | <b>Réduction d'une variable lorsqu'elle représente un individu</b><br>pour X v.a. N ( $\mu$ ; $\sigma$ <sup>2</sup> ) en Z v.a. N (0;1)                   | $Z = \frac{X - \mu}{\sigma}$                  |
|                            | <b>Réduction d'une variable lorsqu'elle représente la valeur moyenne d'un échantillon de n individus</b> pour X va $N(\mu;\sigma^2/n)$ en Z v.a. $N(0;1)$ | $Z = \frac{X - \mu}{\frac{\sigma}{\sqrt{n}}}$ |

## V. Inférence statistique :

| Test α-ß        |                                                                                 |
|-----------------|---------------------------------------------------------------------------------|
| Estimation de n | $n \ge \frac{(Z_{1-\alpha} + Z_{1-\beta})^2 \cdot \sigma^2}{(\mu_0 - \mu_1)^2}$ |

| A: comparaison d'une moyenne à un standard - test de conformité                |                                                                  |                                                                                                    |
|--------------------------------------------------------------------------------|------------------------------------------------------------------|----------------------------------------------------------------------------------------------------|
| $\sigma^2$ connue                                                              | $Z_{obs} = \frac{M_{xobs} - \mu_{H_0}}{\frac{\sigma}{\sqrt{n}}}$ | $\begin{array}{l} \textbf{Obtenir le } Z_{\text{théorique}}:\\ \text{Table de Student, pour n = $\infty$}\\ \textbf{ou}\\ \text{Excel FR =LOI.NORMALE.STANDARD.INVERSE(probabilité)}\\ \text{Excel NL =STAND.NORM.INV(probabilité)}\\ \text{Excel EN =NORMSINV(probabilité)}\\ \text{avec probabilité = } P(Z \leq Z_{\text{théorique}}) \end{array}$ |
| $\sigma^2$ <b>inconnue</b><br>On prend donc S <sup>2</sup><br>comme estimateur | $t_{obs} = \frac{M_{xobs} - \mu_{H_0}}{\frac{S}{\sqrt{n}}}$      | Obtenir le $t_{théorique}$ :Table de Student, pour k = n-1 degrés de libertés (dl)ouExcel FR =LOI.STUDENT.INVERSE(probabilité;k)Excel NL =T.INV(probabilité;k)Excel EN =TINV(probabilité;k)excel EN =TINV(probabilité;k)avec probabilité = P(t≤t_{théorique}) et k = degrés de libertés = n-1                                                         |

| B: comparaison de variances issues d'échantillons indépendants      |                                                                                                    |  |
|---------------------------------------------------------------------|----------------------------------------------------------------------------------------------------|--|
| Pour deux variance                                                  | s :                                                                                                    |  |
| $F_{obs} = \frac{S_{max}^2}{S_{min}^2}$                             | Calculer le Fobs :Excel FR, NL, EN=MAX(série des variances)/MIN(série des variances)Obtenir le F <sub>théorique</sub> :Table de Fisher, pour k = $(n-1)$ degrés de libertés (dl) de S <sup>2</sup> <sub>max</sub> et r = $(n-1)$ dl de S <sup>2</sup> <sub>min</sub> ouExcel FR =INVERSE.LOI.F(alpha;k;r)Excel NL =F.INVERSE(alpha;k;r)Excel EN =FINV(alpha;k;r)Excel NL =F.INVCalpha;k;r)excel AL = 1 - confiance, en valeur décimale (ex: alpha = 0,05 si confiance à 95%) |  |
| Pour deux variances ou plus, issues d'échantillons de même taille : |                                                                                                    |  |
| $S^2$                                                               | Calculer le Hobs :<br>Excel FR, NL, EN =MAX(série des variances)/MIN(série des variances)                                                                                                    |  |
| $H_{obs} = \frac{S_{max}}{S_{min}^2}$                               | <b>Obtenir le H</b> <sub>théorique</sub> :<br>Table de Hartley, pour $n_a$ variances comparées et $dl = (n_i-1)$<br>Pas de formule en Excel.                                                                                                    |  |

| C : comparaison de proportions                                                                         |                                                                                                    |  |  |  |
|----------------------------------------------------------------------------------------------------|----------------------------------------------------------------------------------------------------|--|--|--|
| $\chi_{obs}^{2} = \sum_{i=1}^{k} \left( \frac{(f_{i_{obs}} - f_{i_{ihéo}})^{2}}{f_{i_{ihéo}}} \right)$ | Obtenir le $\chi^2_{théorique}$ :<br>$\chi^2_{théorique} = \chi^2_{(k-1)\cdot(r-1); 1-\alpha}$<br>Table de $\chi^2$ , pour (k-1).(r-1) dl et une probabilité 1- $\alpha$<br>ou<br>Excel FR =KHIDEUX.INVERSE(alpha;dl)<br>Excel NL =CHI.KWADRAAT.INV(alpha;dl)<br>Excel EN =CHIINV(alpha;dl)<br>Attention dans la formule Excel c'est alpha qu'il faut signaler ! |  |  |  |

#### VI. ANOVA I :

| Source de<br>variablité | SCE                                                                                                    | dl        | СМ                        | $\mathbf{F}_{obs}$      | $\mathbf{F}_{	ext{table}}$                             |
|-------------------------|----------------------------------------------------------------------------------------------------|-----------|---------------------------|-------------------------|--------------------------------------------------------|
| Totale                  | Excel FR =SOMME.CARRES.ECARTS(tous les individus)<br>Excel NL =DEV.KWAD(tous les individus)<br>Excel EN =DEVSQ(tous les individus)                                                         | N - 1     |                           |                         |                                                        |
| Factorielle             | $ \begin{array}{l} Excel \ FR = n_i^* \ SOMME.CARRES.ECARTS(toutes \ les \ M) \\ Excel \ NL = n_i^* DEV.KWAD(toutes \ les \ M) \\ Excel \ EN = n_i^* DEVSQ(toutes \ les \ M) \end{array} $ |           | $=\frac{SCE_{F}}{dl_{F}}$ | $\frac{CM_{F}}{CM_{R}}$ | $F_{dl_F; dl_R; 1-\alpha}$ avec                        |
| Résiduelle              | Excel FR = $(n_i-1)$ * SOMME(toutes les S <sup>2</sup> )<br>Excel NL = $(n_i-1)$ * SOM(toutes les S <sup>2</sup> )<br>Excel FR = $(n_i-1)$ * SUM(toutes les S <sup>2</sup> )               | $N - n_a$ | $=\frac{SCE_{R}}{dl_{R}}$ |                         | $\begin{aligned} k &= dl_F \\ r &= dl_R \end{aligned}$ |

avec

 $n_i = nombre \ d'individus \ par \ échantillon$ 

 $n_a = nombre \ d'échantillons$ 

N = nombre total d'individus

Note: le F<sub>théorique</sub> peut aussi être trouvé avec l'instruction Excel suivante:

Excel FR =INVERSE.LOI.F(alpha;dl<sub>F</sub>;dl<sub>R</sub>) Excel NL =F.INVERSE(alpha;dl<sub>F</sub>;dl<sub>R</sub>)

Excel EN =FINV( $alpha; dl_F; dl_R$ )

avec alpha = 1 - confiance, en valeur décimale (ex: alpha = 0.05 si confiance à 95%)

#### Compléments ANOVA I aléatoire :

| Variance entre échantillons   | $\sigma_a^2 = \frac{E(CM_F) - E(CM_R)}{n_i}$                   |                                                                                                    |  |  |
|-------------------------------|----------------------------------------------------------------|----------------------------------------------------------------------------------------------------|--|--|
| Variance entre réplications   | $\sigma^2 = E(CM_R)$                                           |                                                                                                    |  |  |
|                               | formule simplifiée                                             | formule complète                                                                                    |  |  |
| Intervalle de confiance       | $M_x \pm t_{n_a-1;1-\alpha/2} \cdot \sqrt{\frac{CM_F}{N}}$     | $M_x \pm t_{n_a-1;1-\alpha/2} \cdot \sqrt{\frac{\sigma^2}{n_a \cdot n_i} + \frac{\sigma_a^2}{n_a}}$ |  |  |
| Nombre de réplicas optimum    | $n_i = \sqrt{\frac{c_a \cdot \sigma^2}{c \cdot \sigma_a^2}}$   |                                                                                                    |  |  |
| Nombre d'échantillons optimum | $n_a = \frac{16(\frac{\sigma^2}{n_i} + \sigma_a^2)}{\Delta^2}$ |                                                                                                    |  |  |

## VII. ANOVA I et Régression linéaire :

| Sour<br>varia    | ce de<br>abilité                                                                                                    | SCE                    | dl              | СМ                            | F <sub>observé</sub>           | $\mathbf{F}_{	ext{table}}$                                        |  |
|------------------|----------------------------------------------------------------------------------------------------|------------------------|-----------------|-------------------------------|--------------------------------|-------------------------------------------------------------------|--|
| Totale           | į                                                                                                    |                        |                 |                               |                                |                                                                   |  |
| Résidi           | nelle                                                                                                    | voir ANOVA 1           |                 |                               |                                |                                                                   |  |
| Factor           | rielle                                                                                                    |                        |                 |                               |                                |                                                                   |  |
| Linéai           | ire                                                                                                    | $=\frac{SPE^2}{SCE_x}$ | 1               | $=\frac{SCE_{lin}}{dl_{lin}}$ | $\frac{CM_{lin}}{CM_R}$        | $F_{dl_{lin};dl_{R};1-lpha}$                                      |  |
| Non linéaire     |                                                                                                    | $= SCE_F - SCE_{lin}$  | $n_F - n_{lin}$ | $=\frac{SCE_{NL}}{dl_{NL}}$   | $\frac{CM_{_{NL}}}{CM_{_{R}}}$ | $F_{dl_{\scriptscriptstyle NL};dl_{\scriptscriptstyle R};1-lpha}$ |  |
| Avec             |                                                                                                    |                        |                 |                               |                                |                                                                   |  |
| SPE              | SPE $ \begin{array}{l} & \operatorname{Excel} \operatorname{FR} = \operatorname{SOMME}((\operatorname{zone} \operatorname{des} X - M_x)^*(\operatorname{zone} \operatorname{des} Y - M_y)) \\ & \operatorname{Excel} \operatorname{NL} = \operatorname{SOM}((\operatorname{zone} \operatorname{des} X - M_x)^*(\operatorname{zone} \operatorname{des} Y - M_y)) \\ & \operatorname{Excel} \operatorname{EN} = \operatorname{SUM}((\operatorname{zone} \operatorname{des} X - M_x)^*(\operatorname{zone} \operatorname{des} Y - M_y)) \\ & \operatorname{Calcul} \operatorname{matriciel} : \operatorname{Mac:} \operatorname{pomme+enter} ; \operatorname{PC:} \operatorname{ctrl+shift+enter} \end{array} $ |                        |                 |                               |                                |                                                                   |  |
| SCE <sub>x</sub> | Excel FR = $n_i$ * SOMME.CARRES.ECARTS(série de x)<br>Excel NL = $n_i$ * DEV.KWAD(série de x)<br>Excel EN = $n_i$ * DEVSQ(série de x)                                                                                                    |                        |                 |                               |                                |                                                                   |  |

## VIII. ANOVA II croisée fixe : Où B et C sont les deux critères fixes

| Source de<br>variabilité            | SCE                                                                                                    | dl                    | СМ                         | F <sub>observé</sub>     | $\mathbf{F}_{	ext{table}}$  |
|-------------------------------------|----------------------------------------------------------------------------------------------------|-----------------------|----------------------------|--------------------------|-----------------------------|
| Totale<br>Résiduelle<br>Factorielle | voir ANOVA 1                                                                                                    |                       |                            |                          |                             |
| В                                   | Excel FR = $n_{i,echB}$ * SOMME.CARRES.ECARTS(moyennes de B)<br>Excel NL = $n_{i,echB}$ * DEV.KWAD(moyennes de B)<br>Excel EN = $n_{i,echB}$ * DEVSQ(moyennes de B) | n <sub>catéB</sub> -1 | $\frac{SCE_{B}}{dl_{B}}$   | $\frac{CM_{B}}{CM_{R}}$  | $F_{dl_{B};dl_{R};1-lpha}$  |
| С                                   | Excel FR = $n_{i,echC}$ * SOMME.CARRES.ECARTS(moyennes de C)<br>Excel NL = $n_{i,echC}$ * DEV.KWAD(moyennes de C)<br>Excel EN = $n_{i,echC}$ * DEVSQ(moyennes de C) | n <sub>catéC</sub> -1 | $\frac{SCE_{C}}{dl_{C}}$   | $\frac{CM_{C}}{CM_{R}}$  | $F_{dl_c;dl_k;1-\alpha}$    |
| Interaction<br>BC                   | =SCE <sub>F</sub> $-$ SCE <sub>B</sub> $-$ SCE <sub>C</sub>                                                                                                    | $dl_F - dl_B - dl_C$  | $\frac{SCE_{BC}}{dl_{BC}}$ | $\frac{CM_{BC}}{CM_{R}}$ | $F_{dl_{BC};dl_{R};1-lpha}$ |

### IX. Contrastes de Scheffé :

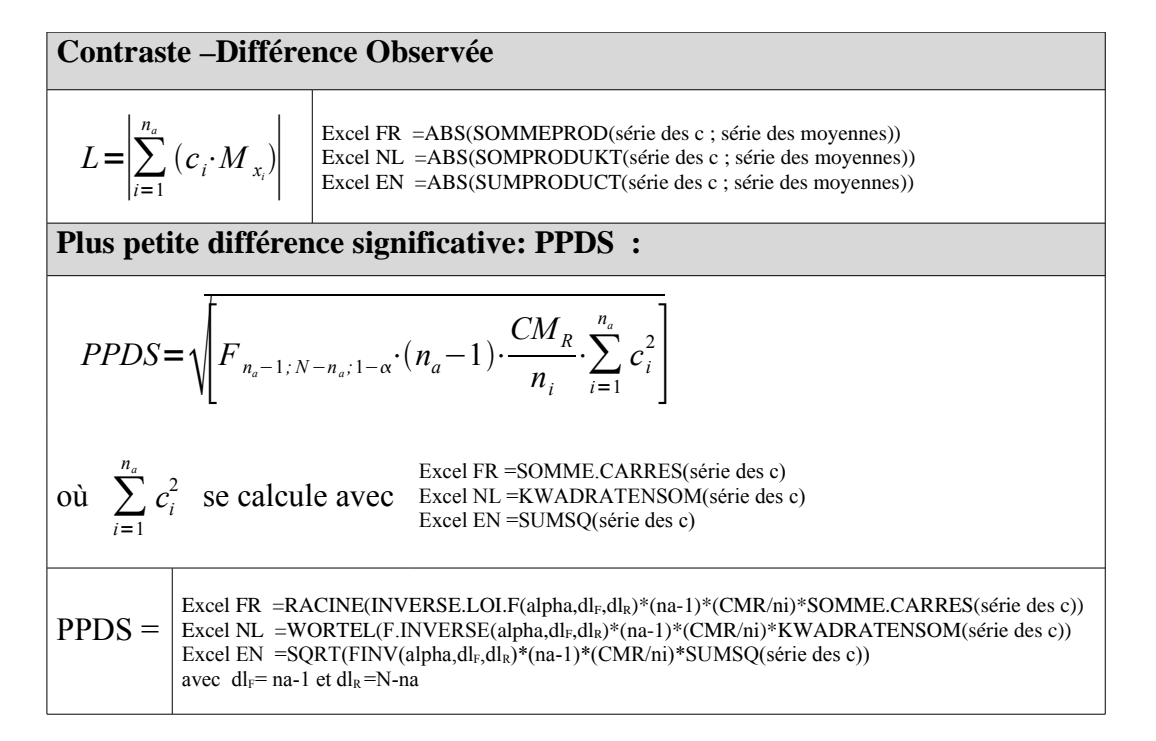

### X. ANOVA : contrastes et modèles

Écrire le modèle en notant toutes les sources de variabilité.

Critères fixes en minuscules, critères aléatoires en majuscules et hiérarchisation entre parenthèses.  $X_{(ijk)l} = \mu + a_i + B_{(i)j} + c_k + ac_{ik} + Bc_{(i)jk} + E_{(ijk)l}$ 

*Règle 1 : Construction d'une table avec autant de lignes qu'il y a de sources de variabilité. Adjonction d'une colonne à gauche des sources de variabilité.* 

delta<sup>2</sup> : pour les critères fixes sigma<sup>2</sup>: pour les critères aléatoires

Adjonction d'autant de colonnes à droite des sources de variabilité qu'il y a d'indices (de facteurs) dans le modèle (i, j, k...).

Si l'indice :

- n'est pas repris dans le membre en tête de ligne : mettre la valeur de l'indice en question
- est repris dans le membre en tête de ligne, se rapporte à un critère fixe (minuscule) et n'est pas entre parenthèses : mettre la valeur 0.
- ne répond pas aux conditions précédentes : mettre la valeur 1.

**Règle 2 :** Adjonction d'autant de colonnes à droite des indices qu'il y a de sources de variabilité dans le modèle.

Considérer uniquement les sources de variabilité qui ont au moins tous les indices repris en tête de ligne.

**Règle 3 :** Pondération des sources de variabilité introduites dans la table à l'étape précédente.

Masquer les colonnes correspondant aux indices qui ne sont pas entre parenthèses Pondérer chaque terme par le produit des indices non masqués.

**Règle 4 :** Détermination des degrés de liberté de chaque v.a. de Fisher

Effectuer le produit de la valeur maximale de tous les indices représentés en tête de ligne, après avoir retiré 1 à ceux qui ne sont pas entre parenthèses.

#### **Conclusions**